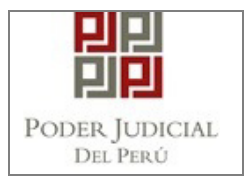

GERENCIA DE INFORMÁTICA Sub Gerencia de Desarrollo de Sistemas de Información Área de Desarrollo de Sistemas Administrativos

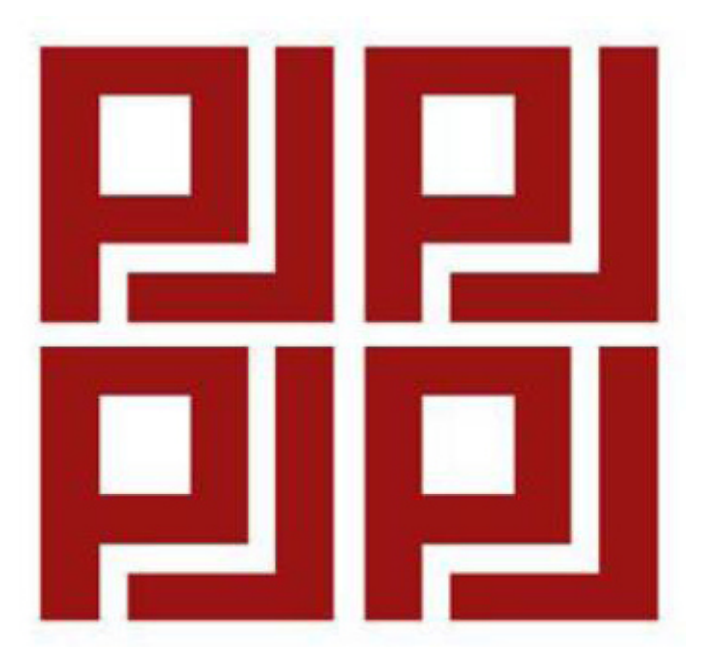

# MANUAL "Boletas de Pago Electrónico"

Octubre, 2017

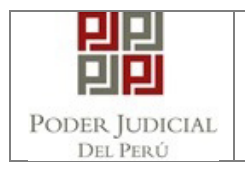

# HISTORIAL DEL DOCUMENTO

| ELABORACIÓN O ACTUALIZACIÓN |                                             |            |                 |  |  |  |
|-----------------------------|---------------------------------------------|------------|-----------------|--|--|--|
| AUTOR                       | CARGO                                       | FECHA      | DESCRIPCIÓN     |  |  |  |
| Vargas Cortaza Bryan        | Documentador de Sistemas                    | 30.10.2017 | Primera Versión |  |  |  |
| REVISIÓN                    |                                             |            |                 |  |  |  |
| Apellidos y Nombre          | CARGO                                       | FECHA      | EDICIÓN         |  |  |  |
| Taipe Chiclla Edison        | Analista                                    | 30.10.2017 | 0               |  |  |  |
| APROBACIÓN                  |                                             |            |                 |  |  |  |
| Apellidos y Nombre          | CARGO                                       | FECHA      | EDICIÓN         |  |  |  |
| Guillermo Crescibenni       | Coordinador de Sistemas<br>Administrativos. | 30.10.2017 | 0               |  |  |  |

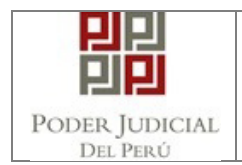

# INDICE

| His | torial del Documento                                           | .2 |
|-----|----------------------------------------------------------------|----|
| 1.  | INTRODUCCIÓN                                                   | .4 |
| 2.  | OBJETIVOS                                                      | .4 |
| 3.  | ALCANCE                                                        | .4 |
| 4.  | DESCRIPCIÓN GENERAL DEL SISTEMA                                | .4 |
|     | 4.1. Descripción de las opciones en el presente manual         | .4 |
|     | 4.2. Usuarios que intervienen                                  | .4 |
| 5.  | BOTONES PRINCIPALES DEL SISTEMA                                | .5 |
| 6.  | FUNCIONALIDAD DEL SISTEMA                                      | .5 |
|     | 6.1. Acceso al Sistema                                         | .5 |
|     | 6.1.1. Búsqueda de Boleta de Pago y Generación del Archivo PDF | .5 |
|     | 6.1.2. Enviar a Correo Electrónico1                            | 0  |
| 7.  | GLOSARIO DE TÉRMINOS1                                          | 2  |

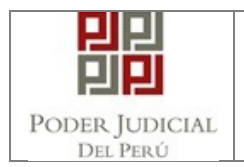

| Código                      |                                        |
|-----------------------------|----------------------------------------|
| Sistema                     | Sistema de Boletas de Pago Electrónico |
| Documento(s)<br>asociado(s) |                                        |

#### 1. INTRODUCCIÓN

Conscientes del entorno competitivo que existe en el ámbito empresarial actual, es claro que el camino de la innovación es la única ruta a seguir por las empresas para obtener el éxito deseado. Innovar implica pensar distinto, reinventarse, no conformarse y romper el esquema de lo convencional utilizando al máximo aquello que caracteriza a los peruanos: nuestra creatividad.

#### 2. OBJETIVOS

La presente tiene como objetivo, mostrar el flujo completo que se realiza para poder visualizar e imprimir las boletas de pago online.

#### 3. ALCANCE

El alcance del presente documento es para él(los) usuario(s) que harán uso del Sistema de Boletas de Pago Electrónico a nivel Nacional.

#### 4. DESCRIPCIÓN GENERAL DEL SISTEMA

#### 4.1. Descripción de las opciones en el presente manual.

| MÓDULO / OPCIÓN | DESCRIPCIÓN                                                               |
|-----------------|---------------------------------------------------------------------------|
| Consulta        | Modulo que permite visualizar e imprimir las boletas de pago electrónico. |
| Manual          | Permite brindar la ayuda al usuario en el uso del sistema.                |
| Salir           | Permite salir del sistema.                                                |

#### 4.2. Usuarios que intervienen

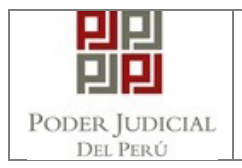

| N° | PERFIL                        | DESCRIPCIÓN                                                                      |  |  |  |  |  |
|----|-------------------------------|----------------------------------------------------------------------------------|--|--|--|--|--|
| 1  | Colaborador "Personal" del PJ | Usuario que efectuara las consultas e impresiones de las Boletas de Pago Online. |  |  |  |  |  |
| 2  |                               |                                                                                  |  |  |  |  |  |
| 3  |                               |                                                                                  |  |  |  |  |  |
| 4  |                               |                                                                                  |  |  |  |  |  |
| 5  |                               |                                                                                  |  |  |  |  |  |
| 6  |                               |                                                                                  |  |  |  |  |  |
| 7  |                               |                                                                                  |  |  |  |  |  |
| 8  |                               |                                                                                  |  |  |  |  |  |
| 9  |                               |                                                                                  |  |  |  |  |  |
| 10 |                               |                                                                                  |  |  |  |  |  |

#### 5. BOTONES PRINCIPALES DEL SISTEMA

Los botones que ayudarán al Usuario en la operatividad del Módulo se describen a continuación:

| ΒΟΤΌΝ                     | DESCRIPCIÓN                                                                                                    |
|---------------------------|----------------------------------------------------------------------------------------------------|
| Buscar                    | Permite Buscar los registros de boletas de pago Cargadas                                                                 |
|                           | Permite Consultar la boleta de pago                                                                                      |
| Generar PDF               | Permite Generar el archivo PDF, para su posterior envió<br>por correo electrónico y/o almacenamiento en su<br>computador |
| Ver PDF                   | Visualiza el PDF generado.                                                                                               |
| Enviar Correo Electronico | Permite enviar el archivo PDF a un correo electrónico.                                                                   |

### 6. FUNCIONALIDAD DEL SISTEMA

## 6.1. Acceso al Sistema

# 6.1.1. Búsqueda de Boleta de Pago y Generación del Archivo PDF

| Poder Judicial – 2017           |                | MOTO 2017 ADEA EDELCICO DI            |
|---------------------------------|----------------|---------------------------------------|
| Sub Gerencia de Desarrollo de   | Página 5 de 12 | M-019-2017- ADSA -SDSI-GI-GG-FJ       |
| Sistemas de Información (SDSI). |                | Desarrono de Sistemas Administrativos |

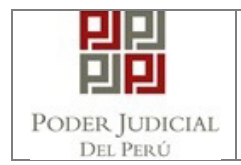

6.1.1.1. Ingresar al Sistema de Boletas de Pago Electrónico y llenar los datos solicitados "usuario DNI, clave y código captcha" y hacer clic en el botón "**Ingresar**".

**Nota :** El usuario es el mismo con la cual ingresa al sistema de Actualización de Datos de Escalafón Judicial "SADEJ"

si no cuenta con usuario en el sistema en mención, hacer clic en el **botón** "Actualización de Datos de Escalafón".

|                   | Boleta de Pa                                                           | <b>igo</b> Electrónico                        |                                                                                                    |      |
|-------------------|------------------------------------------------------------------------|-----------------------------------------------|----------------------------------------------------------------------------------------------------|------|
| Realize           | sus consultas e impresiones de s                                       | sus Boletas de Pago Online - <b>PODER J</b> U | IDICIAL                                                                                                    |      |
|                   | nicio de Sessión<br>ngrese su nombre de usuario y ci<br>niciar sesión: | ontraseña para                                |                                                                                                    | -    |
| ALL AND ALL AND A | Usuario                                                                |                                               | A.A.A.A                                                                                                    |      |
|                   | Clave                                                                  |                                               | distance in the local distance in the local |      |
|                   | HXMC                                                                   | << Ingresar Codigo                            |                                                                                                    |      |
|                   | ir                                                                     | igresar                                       |                                                                                                    | 111  |
| C. Constanting of | Si no tiene us                                                         | uario haga clic aqui                          |                                                                                                    | - 41 |
| Hac               | er clic en                                                             | e Datos de Escalafon                          | por                                                                                                    |      |

Una vez que se encuentre en el Sistema "SADEJ" Hacer clic en el botón "Registrar" e ingresar los datos solicitados por el sistema en mención "SADEJ", sus credenciales de acceso se le enviaran a su correo electrónico que haya consignado.

| PODER JUDICIAL D.<br>Jusicia Honorable, País Resp                                         | EL PERÚ                                                             | SADEJ<br>Istema do Asturilización de Datos<br>del Escolatón Judiatal<br>Ver 10.1.0          |
|-------------------------------------------------------------------------------------------|---------------------------------------------------------------------|---------------------------------------------------------------------------------------------|
| Inicio • Poder Judicial • Ser                                                             | Vicios                                                              | Extense<br>DNI V DIA V MES V AÑO V<br>DIA V MES V AÑO V<br>DIA EXTENSION<br>Enviar Cancelar |
| CONSEJO EJECUTIVO<br>Gerencia General<br>Jurisprudencia                                   | SALAS SUPREMAS     Sala Penal Permanente     Sala Penal Transitoria | ENLACES DE INTERES Tecnologías de Información ADAPOJ                                        |
| Poder Judicial – 2017<br>Sub Gerencia de Desarrollo de<br>Sistemas de Información (SDSI). | Página 6 de 12                                                      | M-0192017- ADSA -SDSI-GI-GG-PJ<br>Desarrollo de Sistemas Administrativos                    |

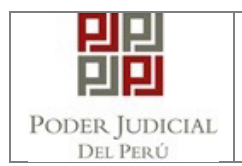

6.1.1.2. Una vez que haya ingresado al sistema de Boletas de Pago Electrónico, se le Mostrara la búsqueda de las boletas de Pago con los filtros de "Año y Periodo".

| 믭                 | 민       | PODER<br>Justicia Hor | JUDICIAL DEI<br>norable, País Respet | , PERÚ<br>able                                                       |                                                                                                    |                                                                     | Be       | BP<br>Deta de Pago |
|-------------------|---------|-----------------------|--------------------------------------|----------------------------------------------------------------------|----------------------------------------------------------------------------------------------------|---------------------------------------------------------------------|----------|--------------------|
| CON               | NSULTA  | MANU                  | AL SALIR                             |                                                                      |                                                                                                    |                                                                     |          |                    |
|                   |         |                       |                                      |                                                                      |                                                                                                    |                                                                     |          |                    |
|                   | Ai      | ño :                  |                                      | 2017                                                                 |                                                                                                    |                                                                     |          | •                  |
| $\square$         | Periodo |                       | Todos                                |                                                                      |                                                                                                    |                                                                     | •        |                    |
| $\geq$            |         |                       |                                      |                                                                      | Buscar                                                                                                    |                                                                     |          |                    |
|                   |         |                       |                                      |                                                                      |                                                                                                    |                                                                     |          |                    |
| $\langle \rangle$ | N°      | AÑO                   | PERIODO                              | TIPO PLANILLA                                                        | FEC.EMITIDA                                                                                                   | USUARIO                                                             | GENERADO | VIS.               |
|                   |         |                       |                                      |                                                                      |                                                                                                    |                                                                     |          |                    |
|                   |         |                       |                                      |                                                                      |                                                                                                    |                                                                     |          |                    |
|                   |         |                       | Jr. Ca                               | rabaylla 831 sede del Poder Ju<br>Copyright<br>Recomendado para Chro | dicial de la plaza San Martín segu<br>© - 2017 Todos los derechos rese<br>ome, Mozilla Firefox, IExplorer 9 o | ndo piso, oficina. 203, Lima -<br>ervados<br>o versiones superiores | Perú     |                    |

6.1.1.3. Hacer clic en el botón "Buscar" para obtener los resultados de las boletas cargadas.

|    | Año: 2017 |         |               |             |                             |          | Ŧ    |  |  |
|----|-----------|---------|---------------|-------------|-----------------------------|----------|------|--|--|
| Pe | eriodo    |         | Todos         | -Todos-     |                             |          |      |  |  |
|    |           |         |               |             | Buscar                      |          |      |  |  |
|    |           |         |               |             |                             |          |      |  |  |
|    |           |         |               |             |                             |          |      |  |  |
| N° | AÑO       | PERIODO | TIPO PLANILLA | FEC.EMITIDA | USUARIO                     | GENERADO | VIS. |  |  |
| 1  | 2017      | AGOSTO  | 728-PERMAN    | 30/12/1899  | SANZ ZEGARRA ELIANA SILVANA | -        | 2    |  |  |

6.1.1.4. El campo GENERADO indica que el archivo PDF de la boleta de pago se ha generado para su posterior envió e impresión de la misma.

El campo VIS. permite consultar la boleta de Pago cargada.

Hacer clic en el botón VIS. 1 del Registro Nº 1, para generar el Archivo PDF.

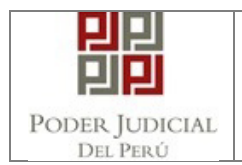

### 6.1.1.5. El Sistema mostrara la boleta de pago.

|                                                                                                    |                                                                                                    | Boleta                                                                                                    |                                                                                                    |                                                                                                    |                                                                                                    |
|----------------------------------------------------------------------------------------------------|----------------------------------------------------------------------------------------------------|----------------------------------------------------------------------------------------------------|----------------------------------------------------------------------------------------------------|----------------------------------------------------------------------------------------------------|----------------------------------------------------------------------------------------------------|
| +0<br>PODER JUDICIAL<br>UUEE GERENCIA GENERAL<br>RUC :XXXXXXXXXXXX<br>NOMBRE : XXXXXXXXXXXX<br>DEPEND : DISTRITO JUDI<br>UBICAC : JUGADO DE F,<br>CARGO : XXXXXXXXX<br>I N G R E S O S | XXXXXXXXXX XX<br>TCTAL DE MOQUE                                                                                                    | **** BOLETA DE PAGO<br>PODER JUE<br>X<br>GIA<br>D E S C U E N T O S                                                                                                    | AGOSTO 2017 **<br>ICAL<br>CODIGO : 11<br>PLANILLA: 72<br>Fec.ING.: 01                                                                                                    | <ul> <li>AFP :</li> <li>PERMANENTE ESSAlud:</li> <li>Occ. :</li> <li>Emision: 07/09/2017</li> <li>APORTES DEL EMPLEAD</li> </ul>                                                                                                    | HE PODER JUDICIA. BED TO<br>HE PODE JUDICIA. BED TO<br>HE PODE JUDICIA. BED TO<br>HE PODE JUDICIA. BED TO<br>HE PODE JUDICIA. BED TO<br>PODE JUDICIA. BED TO<br>PODE JUDICIA. BED TO<br>PRIMA JUDICIA. BED TO<br>HE PODE JUDICIA. BED TO<br>HE PODE JUDICIA. BED TO<br>HE |
| BASICO<br>D.S.045-2003-EF<br>D.S.016-04 (NIVEL)<br>D.S.016-04<br>DU 017-2006<br>LEY 29142<br>ASIGN.FAM.DL.25129<br>BONIF.JURID.***<br>DS.002-16-EF                                     | x, xxx. xx<br>xxx. xx<br>xxx. xx<br>xxx. xx<br>xxx. xx<br>xxx. xx<br>xxx. xx<br>xxx. xx<br>xx. xx<br>xx. xx<br>xxx. xx                                                                                                    | SIST.PRIV.PENS.AFP<br>SEGURO-AFP<br>COM.VARIABLE- AFP<br>SINO.MOQUEGUA<br>STA.CATEG.<br>PERMISO<br>EXC.TIEMPO REFRIG.<br>TARDANZA<br>SEGURO-VIDA RIMAC<br>COMPENS.FERIADO<br>RIFA CAFAE<br>DERRAMA JUDICIAL                                                                                                    | XXX. XX<br>XX. XX<br>XX. XX<br>XX. XX<br>XX. XX<br>XX. XX<br>XX. XX<br>XX. XX<br>XX. XX<br>XX. XX<br>XX. XX<br>XX. XX                                                                                                    | ESSALUD SIN EPS<br>TOT. AP. EMPLEADOR<br>RESUMEN<br>TOTAL INGRESOS<br>TOTAL DESCUENTOS<br>NETO A PAGAR                                                                                                    | XXX XX<br>XXX XX<br>XXX XX<br>XXXX XX<br>XXX XX<br>XXX XX                                                                                                    |
| GLOSA : MINUTOS DE TAI<br>FERIADO :xx                                                                                                    | RDATAS SEP PODER JUD<br>RDATAS SEP PODER JUD<br>ICIAL SEB PODER JUD<br>ICIAL SEB PODER JUD | TINUTOS DE PERMISO XXX ;<br>TINUTOS DE PERMISO XXX ;<br>TINUTOS DE PERMISO XXX ;<br>TINUTOS DE PERMISO XXX ;<br>TINUTOS DE PERMISO XXX ;<br>TINUTOS DE POSE AUTORA SUB POS<br>INCAL SUB POS AUTORA SUB POS<br>INCAL SUB POS AUTORA SUB POS<br>INCAL SUB POS AUTORA SUB POS<br>INCAL SUB POS AUTORA SUB POS<br>INCAL SUB POS AUTORA SUB POS<br>INCAL SUB POS AUTORA SUB POS<br>INCAL SUB POS AUTORA SUB POS<br>INCAL SUB POS AUTORA SUB POS<br>INCAL SUB POS AUTORA SUB POS<br>INCAL SUB POS AUTORA SUB POS<br>INCAL SUB POS AUTORAS SUB POS<br>INCAL SUB POS AUTORAS SUB POS<br>INCAL SUB POS AUTORAS SUB POS<br>INCAL SUB POS AUTORAS SUB POS | EXCESS TITEMPO<br>EXCESS TITEMPO<br>IN USICIAL SREPODE<br>IN USICIAL SREPODE<br>IN USICIAL SREPODE<br>IN USICIAL SREPODE<br>IN USICIAL SREPODE<br>USICIAL SREPODE<br>IN USICIAL SREPODE<br>IN USICIAL SREPODE<br>IN USICIAL SREPODE<br>IN USICIAL SREPODE<br>IN USICIAL SREPODE<br>IN USICIAL SREPODE<br>IN USICIAL SREPODE | REFFLGERIO XX ; MINU<br>NUSICAL SEP DOER JUDICAL<br>UUDICAL SEP DOER JUDICAL<br>UUDICAL SEP DOER JUDICAL | TOS NO COMPENSADO<br>TOS NO COMPENSADO<br>PODER JUDICIAL 88 PO<br>PODER JUDICIAL 88 PO<br>PODER JUDICIAL 88 PO<br>PODER JUDICIAL 88 PO<br>PODER JUDICIAL 88 PO<br>PODER JUDICIAL 88 PO<br>PODER JUDICIAL 88 PO                                                                                                    |
|                                                                                                    |                                                                                                    | Generar                                                                                                    | PDF                                                                                                    |                                                                                                    |                                                                                                    |

- 6.1.1.6. Para imprimir o enviar la boleta al correo electrónico es necesario hacer clic en el botón Generar PDF.
- 6.1.1.7. Una vez realizado la acción de **Generar PDF** el sistema mostrara la Boleta de pago en formato PDF, este archivo podrá ser Impreso o podrá ser almacenado en su computador.

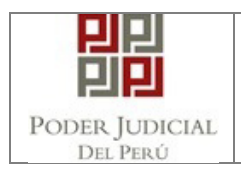

# MANUAL BOLETAS DE PAGO ELECTRONICO

|                                                                                                    |                                                                                          | Bolct                                                                                                    | •                                                                                                    |                                                                                                    |                                                                                      |
|----------------------------------------------------------------------------------------------------|------------------------------------------------------------------------------------------|----------------------------------------------------------------------------------------------------|----------------------------------------------------------------------------------------------------|----------------------------------------------------------------------------------------------------|--------------------------------------------------------------------------------------|
| frm_Visor_Boleta.aspz                                                                                                    |                                                                                          | 171                                                                                                    |                                                                                                    | ¢                                                                                                    | ± +                                                                                  |
| <ul> <li>ODER JUDICIAL<br/>DUEE GERENCIA GENERAL<br/>RUC :XXXXXXXXXXXXXXXXXXXXXXXXXXXXXXXXXXXX</li></ul>                                          | XXXXXXXXXXXXXXXXXXXXXXXXXXXXXXXXXXXXXX                                                   | x<br>GUA                                                                                                    | A605T0 2017 **<br>DICIAL<br>CODIGO : 1:<br>PLANILLA: 7:<br>Fec.ING.: 0:                                                     | 151 AFP : J<br>8-PERMANENTE ESSalud:<br>//6/2010 Doc. : ()<br>Emision: 07/09/2017                      | RIPA<br>NI XXXXXXXX                                                                  |
| INGRESOS                                                                                                    | CIAL SAS PODER JUD<br>CIAL SAS PODER JUD<br>CIAL SAS PODER JUD<br>CIAL SAS PODER JUD     | DESCUENTOS                                                                                                    | R AJOICIAL BRE ADD<br>R AJOICIAL BRE ADD<br>R AJOICIAL BRE PODI<br>R AJOICIAL BRE PODI                                      | APORTES DEL EMPLEADO                                                                                   | RODER AUDICIAL BRE<br>PODER AUDICIAL BRE<br>RODER AUDICIAL BRE<br>PODER AUDICIAL BRE |
| 8A5ICO<br>D.5.045-2003-EF<br>D.5.016-04 (NIVEL)<br>D.5.016-04<br>DU 017-2006<br>LEY 29142<br>A5IGN.FAM.DL.25129<br>BORIF.JURD.***<br>D5.002-16-EF | X,XXX,XX<br>XXX,XX<br>XXX,XX<br>XXX,XX<br>XXX,XX<br>XXX,XX<br>XXX,XX<br>XXX,XX<br>XXX,XX | SIST.PRIV.PENS.AFP<br>SEGURD-AFP<br>COM.VARIABLE-AFP<br>SIND.MOQUEGUA<br>STA.CATEG.<br>PERNISO<br>EXC.TIENPO REFRIG.<br>TARDAYZA<br>SEGURD-VIDA RIMAC<br>COMPENS.FERIADO<br>RIFA CAFAE<br>DERRAMA JUDICIAL | XXX.XX<br>XX.XX<br>XX.XX<br>XX.XX<br>XX.XX<br>XX.XX<br>XX.XX<br>XX.XX<br>XX.XX<br>XX.XX<br>XX.XX<br>XX.XX<br>XX.XX<br>XX.XX | ESSALUD SIN EPS<br>TOT. AP. EMPLEADOR<br>RESUMEN<br>TOTAL INGRESOS<br>TOTAL DESCUENTOS<br>NETO A PAGAR | XXX.XX<br>XXX.XX<br>XXX.XX<br>XXX.XX<br>XXX.XX<br>XXX.XX                             |
| GLOSA : MINUTOS DE TAR<br>FERIADO :XX                                                                                                    | DANZA :XX ; M                                                                            | INUTOS DE PERMISO :XXX                                                                                                    | EXCESO TIEMP                                                                                                    | , REFRIGERIO :XX ; MINUT                                                                               | TOS NO COMPENSAL                                                                     |
| RE PODER JUDICIAL SRE PODER JUDI<br>RE PODER JUDICIAL SRE PODER JUDI                                                                              | ICIAL SRB PODER JUS                                                                      | NCIAL SRB PODER JUDICIAL SRB POD<br>NCIAL SRB PODER JUDICIAL SRB POD                                                                                                    | ER JUDICIAL SRB PODI<br>ER JUDICIAL SRB PODI                                                                                | R JUDICIAL SHE PODER JUDICIAL BR                                                                       | 1 00000000                                                                           |

6.1.1.8. El sistema adicionalmente habilitara la opción de visualizar el archivo PDF generado como así también el envió del archivo por correo electrónico.

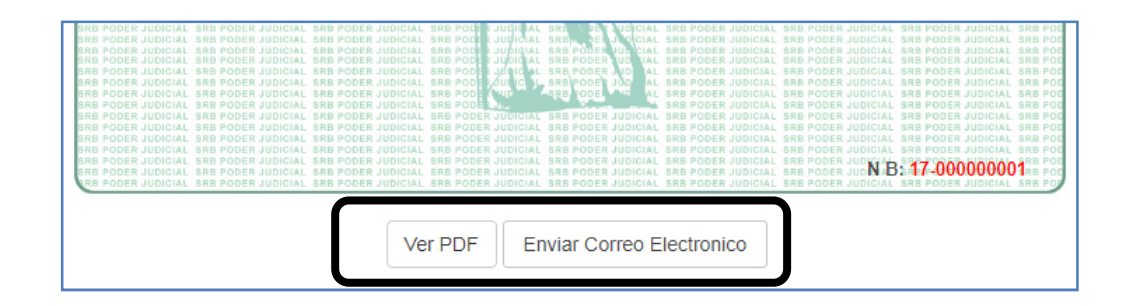

6.1.1.9. Una vez obtenido el Archivo Pdf el campo "GENERADO" de la búsqueda de las boletas de pago "Modulo consulta" mostrara el símbolo de **visto bueno**, que indicara que dicha boleta ha sido generado satisfactoriamente "archivo PDF".

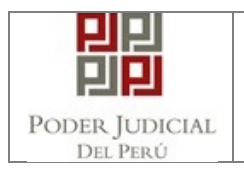

| COI                     | NSULT | A M     | ianual s <i>i</i> | ALIR .    |                |                            |                                                      |           |      |
|-------------------------|-------|---------|-------------------|-----------|----------------|----------------------------|------------------------------------------------------|-----------|------|
|                         |       | X.7^    | ×7\>              |           | X7N)           |                            |                                                      |           |      |
|                         |       |         |                   |           |                |                            |                                                      |           |      |
|                         |       | Año :   |                   |           | 2017           |                            |                                                      |           | •    |
|                         |       | Periodo |                   |           | Todos          |                            |                                                      |           | •    |
| $\langle \cdot \rangle$ |       |         |                   |           |                |                            | Buscar                                               |           |      |
| $\times$                |       |         |                   |           |                |                            |                                                      | $\square$ |      |
| $\searrow$              | N°    | AÑO     | PERIODO           | TIPO PI   | LANILLA        | FEC.EMITIDA                | USUARIO                                              | GENERADO  | VIS. |
|                         | 1     | 2017    | AGOSTO            | 728-PE    | RMAN           | 30/12/1899                 | SANZ ZEGARRA ELIANA SILVANA                          | ~         | 22   |
|                         |       |         |                   |           |                |                            |                                                      | $\square$ |      |
|                         |       |         |                   |           |                |                            |                                                      |           |      |
|                         |       |         |                   |           |                |                            |                                                      |           |      |
|                         |       |         |                   | Jr. Carab | aylla 831 sede | del Poder Judicial de la p | aza San Martín segundo piso, oficina. 203, Lima - Pe | erú       |      |

### 6.1.2. Enviar a Correo Electrónico

Una vez realizado el numeral 6.1.1 "Búsqueda y Generación de Archivo PDF" hacer clic en el botón VIS. 20 del Registro de boleta que desea enviar a su correo electrónico.

| THE PODEN JUDICAL SHE FODER JUDICAL SHE P<br>SRE PODEN JUDICAL SHE PODER JUDICAL SHE P<br>SRE PODEN JUDICAL SHE PODER JUDICAL SHE P<br>SRE PODEN JUDICAL SHE PODER JUDICAL SHE P<br>SRE PODEN JUDICAL SHE PODER JUDICAL SHE P<br>SRE PODEN JUDICAL SHE PODER JUDICAL SHE P<br>SRE PODEN JUDICAL SHE PODER JUDICAL SHE P<br>SRE PODEN JUDICAL SHE PODER JUDICAL SHE P<br>SRE PODEN JUDICAL SHE PODER JUDICAL SHE P<br>SRE PODEN JUDICAL SHE PODER JUDICAL SHE P<br>SRE PODEN JUDICAL SHE PODER JUDICAL SHE P<br>SRE PODEN JUDICAL SHE PODER JUDICAL SHE P<br>SRE PODEN JUDICAL SHE PODER JUDICAL SHE P<br>SRE PODEN JUDICAL SHE PODER JUDICAL SHE P<br>SRE PODEN JUDICAL SHE PODEN JUDICAL SHE P<br>SRE PODEN JUDICAL SHE PODEN JUDICAL SHE P | DER JODICAL BIE POLE JUDICA<br>DER JUDICAL BIE POLE JUDICA<br>DER JUDICAL BRE POLE JUDICA<br>DER JUDICAL BRE POLE JUDICA<br>DER JUDICAL BRE POLE JUDICA<br>DER JUDICAL BRE POLE JUDICA<br>DER JUDICAL BRE POLE JUDICA<br>DER JUDICAL BRE POLE JUDICA<br>DER JUDICAL BRE POLE JUDICA<br>DER JUDICAL BRE POLE JUDICA<br>DER JUDICAL BRE POLE JUDICA<br>DER JUDICAL BRE POLE JUDICA | L SRG DE AUBCRAL SRB PODER JUDICAL<br>L SRE PODER UD DIAL SRB PODER JUDICAL<br>L SRB PODER UD DIAL SRB PODER JUDICAL<br>L SRB PODER UD AL SRB PODER JUDICAL<br>L SRB PODER JUD AL SRB PODER JUDICAL<br>SRB PODER JUD AL SRB PODER JUDICAL<br>SRB PODER JUD AL SRB PODER JUDICAL<br>SRB PODER JUD AL SRB PODER JUDICAL<br>SRB PODER JUDICAL SRB PODER JUDICAL<br>SRB PODER JUDICAL SRB PODER JUDICAL<br>SRB PODER JUDICAL SRB PODER JUDICAL<br>SRB PODER JUDICAL SRB PODER JUDICAL<br>SRB PODER JUDICAL SRB PODER JUDICAL<br>SRB PODER JUDICAL SRB PODER JUDICAL<br>SRB PODER JUDICAL SRB PODER JUDICAL<br>SRB PODER JUDICAL SRB PODER JUDICAL<br>SRB PODER JUDICAL SRB PODER JUDICAL<br>SRB PODER JUDICAL SRB PODER JUDICAL | THE POLER JUDICAL SHE POLER JUDICAL SHE POL<br>SHE POLER JUDICAL SHE POLER JUDICAL SHE POL<br>SHE POLER JUDICAL SHE POLER JUDICAL SHE POL |  |  |
|----------------------------------------------------------------------------------------------------|----------------------------------------------------------------------------------------------------|----------------------------------------------------------------------------------------------------|----------------------------------------------------------------------------------------------------|--|--|
| Ver PDF Enviar Correo Electronico                                                                                                    |                                                                                                    |                                                                                                    |                                                                                                    |  |  |

6.1.2.1. El sistema le mostrara la boleta con los botones de Ver PDF y Enviar Correo Electrónico, hacer clic en el botón "Enviar Correo Electrónico"

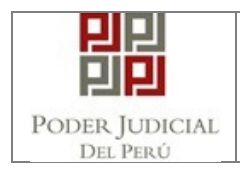

|              |                                                                                                    |                                                                                                    | Boleta                                                                                                    |                                                                                                    |                                                                                                    |
|--------------|----------------------------------------------------------------------------------------------------|----------------------------------------------------------------------------------------------------|----------------------------------------------------------------------------------------------------|----------------------------------------------------------------------------------------------------|----------------------------------------------------------------------------------------------------|
|              | SRB PCDER JUDICIAL SR<br>SRB PCDER JUDICIAL SR<br>SRB PCDER JUDICIAL SR<br>SRB PCDER JUDICIAL SR<br>SRB PCDER JUDICIAL SR<br>SRB PCDER JUDICIAL SR<br>SRB PCDER JUDICIAL SR<br>SRB PCDER JUDICIAL SR<br>SRB PCDER JUDICIAL SR | PODER JUDICIAL<br>PODER JUDICIAL<br>PODER JUDICIAL<br>PODER JUDICIAL<br>PODER JUDICIAL<br>** BOLETA DI<br>PODER | SRB PODER JUDICI<br>SRB PODER JUDICI<br>SRB PODER JUDICI<br>SRB PODER JUDICI<br>E PAGO AGOSTI<br>E JUDICI | AL TRE PODER JUDICIAL<br>AL TRE PODER JUDICIAL<br>AL TRE PODER JUDICIAL<br>AL TRE PODER JUDICIAL<br>AL TRE PODER JUDICIAL<br>AL TRE PODER JUDICIAL<br>D 2017 *** JUDICIAL<br>D 2017 *** | SRB PODER J<br>SRB PODER J<br>SRB PODER J<br>SRB PODER J<br>SRB PODER J<br>SRB PODER J<br>SRB PODER J |
| FAM1<br>ICI4 |                                                                                                    | Cor                                                                                                    | reo                                                                                                    |                                                                                                    | in in in in in in in in in in in in in i                                                              |
|              | Correo:                                                                                                    |                                                                                                    |                                                                                                    |                                                                                                    |                                                                                                    |
|              | Tema:                                                                                                    |                                                                                                    |                                                                                                    |                                                                                                    | P                                                                                                    |
|              | Asunto:                                                                                                    |                                                                                                    |                                                                                                    |                                                                                                    | :SI<br>IEI                                                                                            |
|              |                                                                                                    |                                                                                                    | E                                                                                                    | nviar Correo                                                                                                    | .R                                                                                                    |
| DICH         |                                                                                                    |                                                                                                    |                                                                                                    |                                                                                                    | ( J<br>( J<br>( J                                                                                     |

- 6.1.2.2. Consignar su correo electrónico y el tema correspondiente; ejemplo Correo: etaipe@pj.gob.pe ; tema : Boleta de Pago de Agosto El asunto no es un dato obligatorio.
- 6.1.2.3. Una vez consignado los datos hacer clic en el botón Enviar Correo
- 6.1.2.4. El sistema le mostrara el siguiente mensaje

| 172.33.15.127 dice:         | × |
|-----------------------------|---|
| Se ha enviado correctamente |   |
| Aceptar                     |   |

Una vez obtenido dicho mensaje puede Verificar su correo electrónico

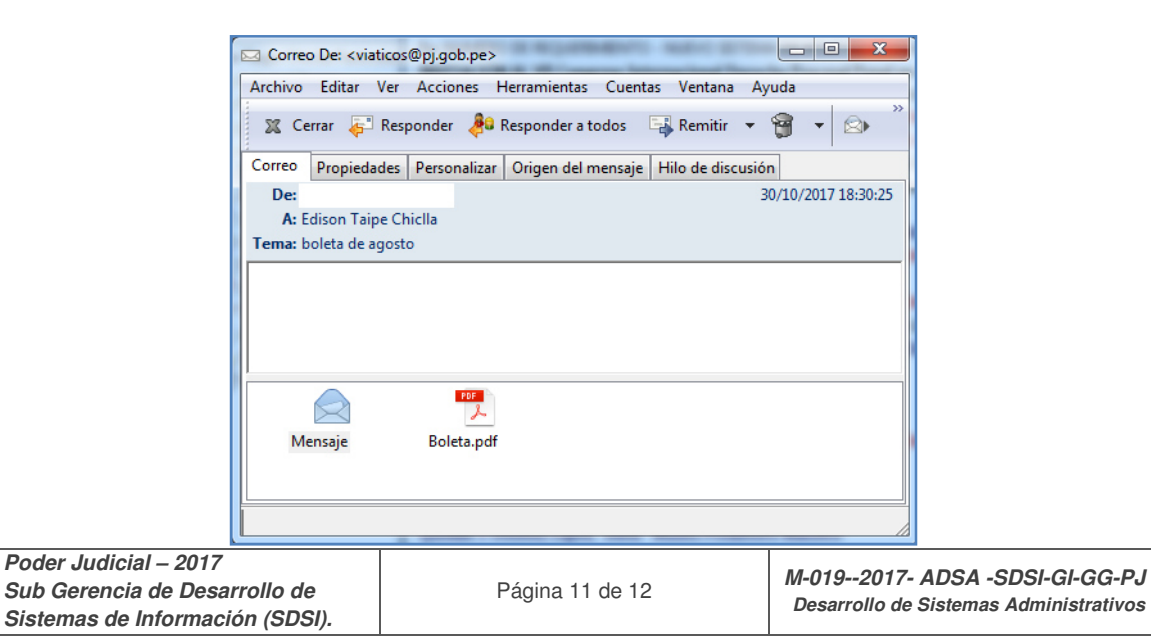

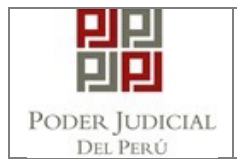

# 7. GLOSARIO DE TÉRMINOS

| N° | TÉRMINO | DESCRIPCIÓN                |
|----|---------|----------------------------|
| 1  | BPE     | Boleta de Pago Electrónico |

Octubre, 2017